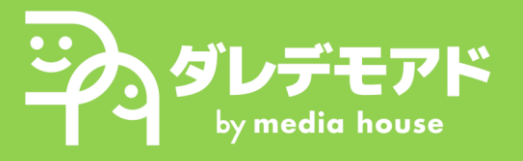

1. Google広告管理画面へのログイン

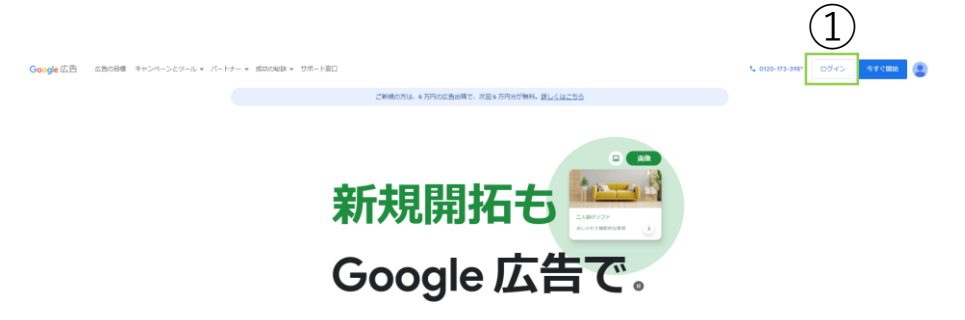

Google広告公式ページを開く
 <u>https://ads.google.com/intl/ja\_jp/home/</u>
 ①「ログイン」ボタンより広告管理画面にアクセスする

2. Google広告IDの共有

| 「ロの大有                       | 2                        |
|-----------------------------|--------------------------|
| <b>直 C ⑦</b><br>表示形式 更新 ヘルプ | <b>众</b><br>通知           |
|                             | <b>同</b> 保存              |
| カスタム 2023年11                | 月17日 👻 < 〉 過去 30 日闇を表示   |
| - tal - ta                  | ↓ ✓ 【3 王<br>グラフの種類 展開 調整 |

 広告管理画面右上の②「Google広告ID(10桁の番号)」を LINEにてダレデモアドにご共有ください

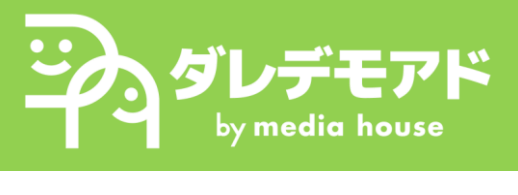

※以下は運用担当者より申請を送った旨の連絡受領後にご確認ください

3. 管理者招待の承諾手続き

| =                   | 人 Google                   | 広告                  |               |                                             |                                                                                       |                              |                        |         |               |                |
|---------------------|----------------------------|---------------------|---------------|---------------------------------------------|---------------------------------------------------------------------------------------|------------------------------|------------------------|---------|---------------|----------------|
| + 作成                | 概要 分析情報とレフ                 | ポート                 | )<br>v        | ビュー (2個のフィルタ)<br>▲ すべてのキャンペー<br>フィルタ キャンペー: | ・ン<br>・ン<br>・ン<br>・ン<br>・<br>・<br>・<br>・<br>・<br>・<br>・<br>・<br>・<br>・<br>・<br>・<br>・ | ペーン (0 件)<br>ンペーンを選<br>、一時停止 | 皮 ・                    |         |               |                |
| ##>>~-              | キャンペーン<br>オーディエン<br>ド、コンテン | =                   | 📏 Goog        | le 広告                                       |                                                                                       |                              |                        |         |               |                |
| ♀<br>□標<br><b>父</b> | 変更履歴                       | 作成                  | アカウント<br>各種設定 | 設定                                          | アクセス<br>ューザー                                                                          |                              | 2 <b>リテイ</b><br>セキュリティ |         |               |                |
| ツール                 |                            | <b>ポ</b>            | 通知<br>アクセスと   | :セキュリティ                                     | (4)                                                                                   | 5                            | この表には、このアク             | カウントにアク | セスできるユーザーが表示さ | れます。お支払い情報を扱うニ |
| 管理者                 | 3                          | ¥<br>□標<br><b>%</b> | リンクアカ         | コウント                                        |                                                                                       |                              | 🕈 💡                    | フィルタを追  | מל            |                |
|                     |                            | ツール                 |               |                                             |                                                                                       |                              | ユーザー 个                 |         | 最終ログイン        | アクセス権限         |
|                     |                            | 日料金                 |               |                                             |                                                                                       |                              | - 自分                   |         | 2023年11月17日   | 管理者            |
|                     |                            | (注)<br>管理者          |               |                                             |                                                                                       |                              |                        |         |               |                |

- 1) 管理画面メニューの③「管理者」ページを表示
- 2) ページの④「アクセスとセキュリティ」を選択
- 3)⑤「管理者」を選択

|   | 各種設定        | ユーザー 管理者 | セキュリティ     |             |        |        |
|---|-------------|----------|------------|-------------|--------|--------|
| _ | 通知          |          | リンクのリクエストの |             |        |        |
|   | アクセスとセキュリティ |          | MCC        | リクエスト受信日    | リンク送信者 | アクション  |
|   | リンク アカウント   |          | A ダレデモアド   | 2023年11月17日 |        | 同意する却下 |
|   |             |          |            |             |        | (6)    |

4)ダレデモアドからの「リンクのリクエスト」の⑥「同意する」を選択